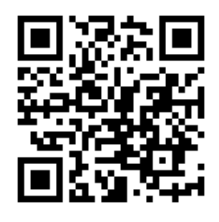

## かなざきこどもクリニック

保護者の皆様へ 予約受付方法がリニューアルされます!

## https://e-chusya.com/16205/top.php

### 【はじめての会員登録】

|                                                                                                    | ▶ メールアドレスの登録                       | この画面では、まだ登録は完了していません。                                                                                                    | 個人情報の取得と利用について                                                            | 222 保護者様 (ご登録代表者様) 氏名      |
|----------------------------------------------------------------------------------------------------|------------------------------------|----------------------------------------------------------------------------------------------------|---------------------------------------------------------------------------|----------------------------|
|                                                                                                    | yamada@e-chusya.com                |                                                                                                    | 予防接極受付予約システムちゅうしゃうっ太郎利用者の個人情<br>報の取得と利用について                               | 姓 山田 名 花子                  |
|                                                                                                    | ▶ 2017 確認のための再入力                   | ご登録のメールアドレス                                                                                                    | ピープラスシステムズ株式会社(以下、「当社」といいま                                                |                            |
|                                                                                                    | 再度メールアドレスをご入力ください                  | tanaka.e-chusya.com@ahk.jp                                                                                                    | す) に、予防接種受付予約システムちゅうしゃうっ太郎の利用<br>に当たり提供頂く個人情報は、当社の個人情報保護マネジメン             |                            |
| ● 新規登録はこちら     ・     ・     ・     ・     ・     ・     ・     ・     ・     ・     ・     ・     ・     ・     ・     ・     ・     ・     ・     ・     ・     ・     ・     ・     ・     ・     ・     ・     ・     ・     ・     ・     ・     ・     ・     ・     ・     ・     ・     ・     ・     ・     ・     ・     ・     ・     ・     ・     ・     ・     ・     ・     ・     ・     ・     ・     ・     ・     ・     ・     ・     ・     ・     ・     ・     ・     ・     ・     ・     ・     ・     ・     ・     ・     ・     ・     ・     ・     ・     ・     ・     ・     ・     ・     ・     ・     ・     ・     ・     ・     ・     ・     ・     ・     ・     ・     ・     ・     ・     ・     ・     ・     ・     ・     ・     ・     ・     ・     ・     ・      ・     ・     ・     ・     ・     ・     ・     ・     ・     ・     ・     ・     ・     ・     ・     ・     ・     ・     ・     ・     ・     ・     ・     ・     ・     ・     ・     ・     ・     ・     ・     ・     ・     ・     ・      ・     ・      ・      ・      ・      ・      ・      ・      ・      ・      ・      ・      ・      ・      ・      ・      ・      ・      ・      ・      ・      ・      ・      ・      ・      ・      ・      ・      ・      ・      ・      ・      ・      ・      ・      ・      ・      ・      ・      ・      ・      ・      ・      ・      ・      ・      ・      ・      ・      ・      ・      ・      ・      ・      ・      ・      ・      ・      ・      ・      ・      ・      ・      ・      ・      ・      ・      ・      ・      ・      ・      ・      ・      ・      ・      ・      ・      ・      ・      ・      ・      ・      ・      ・      ・      ・      ・      ・      ・      ・      ・      ・      ・      ・      ・      ・      ・      ・      ・      ・      ・      ・      ・      ・      ・      ・      ・      ・      ・      ・      ・      ・      ・      ・      ・      ・     ・      ・     ・     ・     ・     ・     ・     ・     ・     ・     ・     ・     ・     ・     ・     ・     ・     ・      ・     ・     ・      ・     ・      ・     ・     ・     ・     ・     ・      ・     ・     ・     ・     ・     ・     ・     ・     ・     ・     ・     ・     ・     ・     ・     ・     ・     ・     ・     ・     ・     ・     ・     ・     ・     ・     ・ | 「@e-chusya.com」のドメイン解除の設定をお願いいたしま  | ご登録のメールアドレスにお間違えのないことをご確認いただき<br>「登録」ボタンを押してください。                                                                                                    | トシステムに基づき、週正に管理致します。つきましては、次<br>に示す内容を確認の上、「同意する」チェックボックスの押下<br>を御願い致します。 |                            |
| <ul> <li>かかりつけに登録</li> <li>ジー・ジャンクレート</li> </ul>                                                                                                    | す。<br>※解除方法が不明の場合は、お近くの携帯ショップにお問い合 | 本人確認のメールが届きますので、そちらに記載されているURLを<br>クリックしていただきますと、正式登録完了となります。                                                                                                    | 1. 利用目的                                                                   | ご登録のメールアドレス                |
|                                                                                                    | わせください。                            |                                                                                                    | 御提供員く個人情報は、次に示す目的にのみ利用し、その<br>他の目的には利用致しません。<br>○宮時時間からない時度的形式的に開かってまた。   | tanaka.e-chusya.com@ahk.jp |
| ① クリニックからのお知らせ                                                                                                    |                                    | N 794E 2019                                                                                                    | ① ア約接種ならいに健康診断ア約に関わる手続き<br>②上記[に関わる、業務上の連絡                                | 29 ご連絡先携帯番号 (半角数字)         |
| 1-1 URI にアクセス I 「新規                                                                                                    | 登録確認                               | 1-3.入力情報に間違いない                                                                                                    | こうストレート 日夏しない 同意してすすむ                                                     | 090******                  |
|                                                                                                    | 1-2 保護者様のメールアドレ                    | か確認後、「登録」をクリ                                                                                                    |                                                                           |                            |
| 登録はこちら」 をクリック                                                                                                    |                                    | ックしてください。「@e-                                                                                                    | 1-4. 個人情報保護規定と                                                            | 1-5. 保護者様の情報を人力            |
| シンプドリント指令を知らして                                                                                                    | 人を人力して「登録確認」ホタ                     | chusya.com」から送信さ                                                                                                    | 利用規約をご一読いただき                                                              | して「入力内容の確認」ボ               |
| ※必9トメイン指定を解除して                                                                                                    | ンをクリックしてください。                      | カたメールに記載されてい                                                                                                    | 「同意してすすむ」 ボタン                                                             | タンをクリックしてくださ               |
| から登録を始めてくたさい。                                                                                                    |                                    | ろURI をクリックして新想                                                                                                    | を押してください。                                                                 | しい。                        |
|                                                                                                    |                                    | 登録のページへアクセフト                                                                                                    |                                                                           |                            |
|                                                                                                    |                                    | 豆球リバーシバアクセスし                                                                                                    |                                                                           |                            |
|                                                                                                    |                                    | <pre>&lt;</pre> <pre></pre> <pre></pre> |                                                                           |                            |
|                                                                                                    |                                    |                                                                                                    |                                                                           |                            |

| 登録内容のご確認                             |
|--------------------------------------|
| 以下のご登録内容でよろしければ、「登録」ボタンを押してく<br>ださい。 |
| ▶ 承録 保護者様 (ご登録代表者様) 氏名               |
| 注射 花子                                |
| 2021 フリガナ (全角カナ)                     |
| チュウシャ ハナコ                            |
| ご登録のメールアドレス                          |
| tanaka.e-chusya.com@ahk.jp           |
| 222 ご連絡先携帯番号 (半角数字)                  |

1-6. 情報に間違えないか確認い ただき、「登録」をクリックして ください。

| 🐣 お子様 / ご家族様情報登録                                                             |
|------------------------------------------------------------------------------|
| お子さまがまだ産まれていない場合                                                             |
| ○ まだ産まれていない                                                                  |
| まだ産まれていないお子様のご登録の場合は仮のお名前、性別<br>を、生年月日は予定日を登録してください。<br>ご誕生後、正しい情報に編集してください。 |
| ある フリガナ (全角カナ)                                                               |
| セ チュウシャ メ<br>イ イ イ                                                           |
|                                                                              |

1-7. お子様の情報を入力して 「入力内容の確認」 ボタンを クリックしてください。

|         | 🚢 お子様 / ご家族様情報登録                        |
|---------|-----------------------------------------|
|         | 以下のご登録内容でよろしければ、「登録」ボタンを押してく<br>ださい。    |
|         | 産まれている                                  |
|         | → フリガナ (全角カナ)                           |
|         | チュウシャ タロウ                               |
|         | ▶ ● ● ● ● ● ● ● ● ● ● ● ● ● ● ● ● ● ● ● |
|         | 男                                       |
| 1-8. 情朝 | Bに間違えないか確認いただ                           |
| わス悍会    | け「登録してもろート追加                            |

れる場合は「登録してもう一人追加」、ひとりっこさんの場合、もしくは、時間がないので後で落ち着いて登録したい場合は、「登録」をクリックして登録を完 てしてください。

| 齾 お子様 / ご家族様情報登録    |
|---------------------|
| 登録が完了しました。          |
|                     |
| 1-9. この画面で、登録が完了です。 |

った?!メールを間違えた?! 迷惑メールになってしまった? !など、数時間待っても確認メ ールが届かない場合は、下記ま でご登録された電子メールから お名前、ご用件を記載して、ご 連絡ください。 ヘルプデスク: webmaster@e-chusya.com

【! どうしても困った時!】 ド メイン指定したまま登録しちゃ

# 会員登録の次は、2歳未満のお子様のいままでの接種履歴を登録し、 先生に相談しましょう。

**ちゅうしゃうっ太郎は、お子様の予防接種履歴を記録し、お子様の出生時の情報を登録する**ことで、より正確にスムーズに予約がとれる ようになります。

2歳未満のお子様はとくにお子様がうまれてから接種した予防接種もすべて、「**接種履歴」**から自分で登録して、次の予約に備えておきましょう!予防接種の履歴は、抜けがあっては、かかりつけ医の先生に予約計画についてスムーズに相談することができません。少しご面倒ですが、 ご登録いただき、携帯電話と母子手帳を見ながら、かかりつけ医の先生にお子様に最適な予約スケジュールの目安についてご相談ください。

#### 【正確な情報を登録しよう!】

| Contraction (このののののののののののののののののののののののののののののののののののの                                                            | <ul> <li>         ・             接種履歴について</li></ul>                                                                                    | C S NO DE LA DE SE     A チュウシャ ハナコ     A チュウシャ タロウ     O 実际を送加する     3-3. 履歴を登録するお子     でください。 | <ul> <li>◇ クロウさんの接種履歴<br/>漫種履歴に抜けはありませんか?</li> <li>&gt; うっ太郎GENKI手稿以外で予約した接種は自動更新されませんので<br/>履歴を追加してください。</li> <li>● 按接履歴を年入力で追加</li> <li>&gt; 現在、 履歴の登録はありません</li> <li>3-4.履歴追加ボタンより、情報を正しく登<br/>録してください。</li> <li>※お子様の健康と次回からのスムーズなご</li> </ul> |
|----------------------------------------------------------------------------------------------------|----------------------------------------------------------------------------------------------------|------------------------------------------------------------------------------------------------|----------------------------------------------------------------------------------------------------|
| 3-1.登録したメールアドレスと<br>パスワードでログインしましょう!<br>▲フロフィール設定                                                             | 3-2.使い始めは、接種履歴が入<br>いません。時間のある時に過去<br>種履歴を記録しておきましょう<br>予約がスムーズになります。                                                                 | って<br>の接<br>。                                                                                  | 予約のため、正しい情報をご登録してくだ<br>さい。<br>母子手帳と携帯電話かスマートフォンを<br>クリニックにご持参いただき、ご登録いただいた                                                                                                    |
| ご登録代表者様プロフィール編集 > ご登録代表者様もネット予約をされる場合は、下記のご家族の<br>プロフィール設定より追加をお願いします。 <b>◇ ご家族のプロフィール設定</b> ▲ ご家族のプロフィール設定 > | <ul> <li>▲ プロフィール設定</li> <li>※3 ご登録代表者様氏名</li> <li>姓 注射 名 花子</li> <li>※3 フリガナ (全角カナ)</li> <li>ゼ チュウシャ メ ハナコ</li> <li>イ ハナコ</li> </ul> | 3-5.保護者様のプロフィール<br>や、お子様の出生時の情報を<br>母子手帳を見ながら登録して<br>おきましょう。                                   | 情報を閲覧しながら、 <b>かかりつけ医の先生に、次</b><br>回以降の予約スケジュールの目安の日程を相談し<br>ましょう。<br>その後、目安の日程を元に、いよいよご予約<br>開始です!                                                                                                    |
| ▲ タロウさん > ● 家族を追加する >                                                                                         | හ メールアドレス (半角英数)<br>Tanaka.e-chusya.com@ahk.jp                                                                                        | URL<br>次回                                                                                      | : <u>https://e-chusya.com/</u><br>」からのログインはこちら                                                                                                    |

# 予防接種の予約を行いましょう! 落ち着いて、設問に確実に答えてご予約を完成させてください。

https://e-chusya.com/16205/top.php

#### 【はじめての予約 焦らず慎重に!お子様に合った日程を選びましょう!】

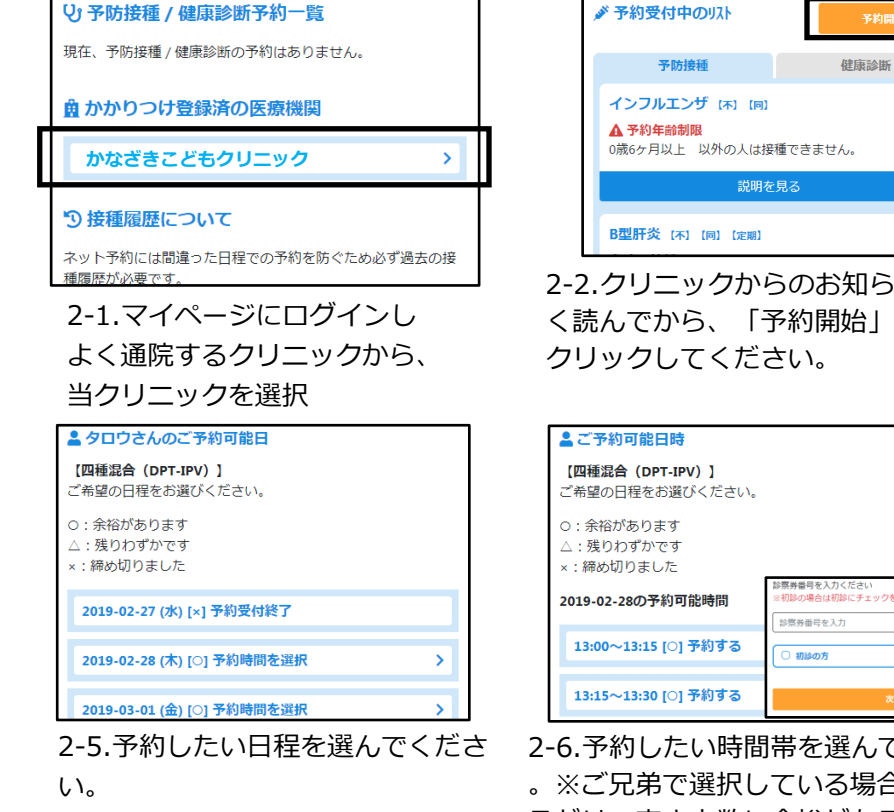

| 田子手帳を見なた                | 『らご回答ください。                                                                              |
|-------------------------|-----------------------------------------------------------------------------------------|
| 何回目の四種混合                | (DPT-IPV) の予防接種ですか?                                                                     |
| 108                     |                                                                                         |
| 前回四種混合 (DF<br>※2回目以上の方な | <ul> <li>T-IPV)の予防接種を受けたのはいつですか</li> <li>Cけ選択してください。</li> <li>「選択。」月 「選択。」 E</li> </ul> |

2-9.数間の質問に回答してください。

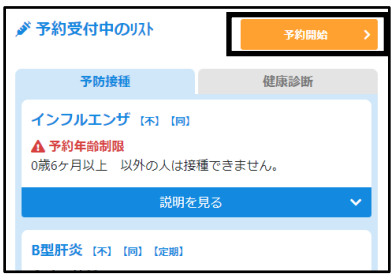

2-2.クリニックからのお知らせなどよ く読んでから、「予約開始」ボタンを

| 💄 ご予約可能日時                                 |                                                    |
|-------------------------------------------|----------------------------------------------------|
| 【四種混合(DPT-IPV)】<br>ご希望の日程をお選びください。        |                                                    |
| ○ : 余裕があります<br>△ : 残りわずかです<br>× : 締め切りました |                                                    |
| 2019-02-28の予約可能時間                         | 診察券番号を入力ください<br>※初診の場合は初診にチェックを入れてください<br>診察券番号を入力 |
| 13:00~13:15 [○] 予約する                      | <ul><li> 一初始の方 </li></ul>                          |
| 13:15~13:30 [○] 予約する                      | <u>ж</u> л                                         |

2-6.予約したい時間帯を選んでください 。※ご兄弟で選択している場合は、でき るだけ、空き人数に余裕がある日程を選 んでいただくと、予約が成立しやすいで す。 お子様の診察券番号を入力します。

| -           | ご予約内容の確認                                                  |
|-------------|-----------------------------------------------------------|
| 下<br>同<br>く | 記の内容で予約申込みを確定しますか?<br>時接種の場合は、同日に接種したいワクチンを全て選択して<br>ださい。 |
| Ť           | 約確認                                                       |
|             | 予約者                                                       |
|             | チュウシャ タロウ                                                 |
|             | 場所                                                        |
|             | かなざきこどもクリニック                                              |

2-10.予約内容を確認してくたさい。 他の予防接種を同時予約する場合は、同時予 約する予防接種を選択の上「同時接種申込」 を、同時予約しない場合は「同時接種せずに 単一で予約する|をクリックしてください。

|                 | າວຸ                      |
|-----------------|--------------------------|
| 🗌 🛓 900         | さん                       |
| 接種を希望され<br>まこちら | こるお子さま/ご家族の情報を追加設定されたい場合 |
|                 | 選択した内容で次へ >              |

2-3.今から予約したいお子様を選んで ください。※複数選択できます。

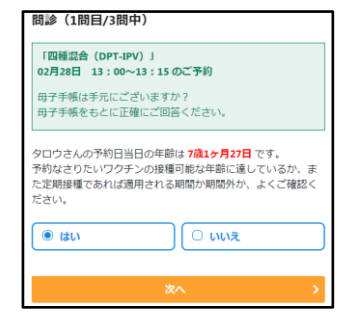

2-7.母子手帳を開いて画面と確認しながら進 んでください。これから、この日程が、予約 していただくのにルールに適合しているかど うか確認する質問が表示されますので、母子 手帳を見ながら、正確に答えてください。

| 1 | ▲ ご予約が完了しました    |
|---|-----------------|
| 1 | 予約完了            |
|   | 下記の内容で予約を受付しました |
|   | 予約受付番号:         |
|   | 292489          |
|   | 予約者             |
|   | チュウシャ タロウ       |
|   | 場所              |
|   | かなざきこどもクリニック    |

2-11.質問完了までに空き人数が満席 になっておらず、質問をすべてクリア したら予約の完了です。

| イン<br>▲                        | <ul> <li>フルエン</li> <li>予約年齢制</li> <li>5ヶ月以上</li> </ul> | ザ (不)<br>B                        | (6)       |  |
|--------------------------------|--------------------------------------------------------|-----------------------------------|-----------|--|
| B型<br>① 5<br>[1期]<br>① 2<br>0歳 | <b>肝炎 (</b> 不)                                         | 【同】 【定<br>】<br>見未満<br>】<br>20歳0ヶ月 | 』)<br>月未満 |  |
|                                |                                                        |                                   |           |  |

2-4. 選択したお子様が予約したいワクチ ンか乳児健診をひとつ選んでください。 同時接種ご希望の場合もまずひとつだけ 選んでください。

| 問診(2問目/3問中)                                                            |
|------------------------------------------------------------------------|
| 母子手帳を見ながらご回答ください。                                                      |
| タロウさんが最後に受けた予防接種日付はいつですか?<br>過去の接種履歴が登録されていません。最新の接種履歴につい<br>てお答えください。 |
| ● 生まれてから1度も接種を受けていません                                                  |
| ○ 過去に接種を受けています                                                         |
| 最後の接種日<br>- 選択- ・ ▼ 年 - 選択- ・ ▼ 月 - 選択- ・ ▼ 日                          |

2-8.はじめてのご予約の場合は、必ず 前回の接種の日程とワクチンの種類に ついてうかがいます。必ず正確にお答 えください。同時接種だった場合は、 複数のワクチンを選んでください。

※事実にそぐわない回答をしてご予約を された場合、当日、接種をお断りする場 合があります。ご了承ください。